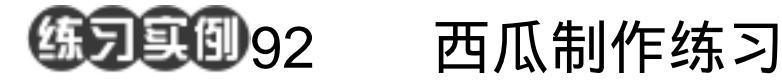

- 目的:将制作如图 92.1 所示的西瓜。
- 要点:路径和波纹滤镜的结合是制作的关键。本例主要应用 Ripple 滤镜、Burn Tool 和 Dodge Tool 等工具来制作完成。

a star and a star

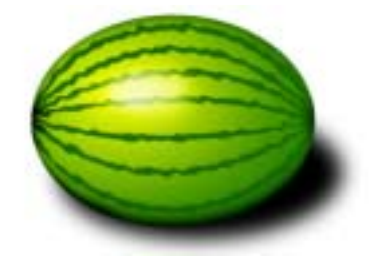

图 92.1 西瓜效果图

操作步骤

1. 首先画出一个圆形选区。设置前景 色为黄色,背景色为绿色,在工具箱中选择 Gradient Tool,选择 Radial Gradient,画出渐 变区域,然后调整圆形为椭圆形,如图 92.2 所示。

2.在工具箱中选择 Pen Tool,画出西 瓜上面花纹的路径,设置前景色为墨绿色, 调整合适的笔刷大小,描边路径

3.在工具箱中选择 Eraser Tool 修改路径,使两端的条纹变窄,如图 92.3 所示。

4.选择 Filter | Distort | Ripple 命令, 使绿色线条呈现波纹波纹效果。

5.在工具箱中选择 Dodge Tool 和 Burn Tool 画出西瓜的高光部分和暗部,再加上阴 影,就得到如图 92.1 所示的最终效果。

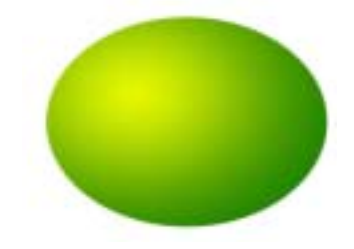

图 92.2 椭圆渐变

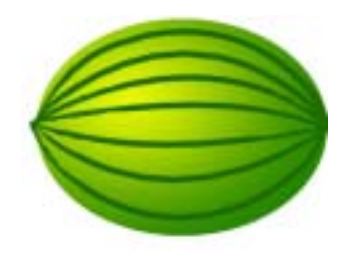

图 92.3 高斯模糊